# Podpis elektroniczny

Unieważnienie przez konto w panelu Certum

Proces unieważnienia certyfikatu kwalifikowanego - panel Certum

wersja 1.0

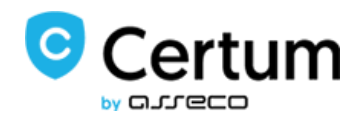

## Spis treści

| 1. | Czym jest unieważnienie certyfikatu kwalifikowanego | 3 |
|----|-----------------------------------------------------|---|
| 2. | Logowanie do konta                                  | 3 |
| 3. | Ścieżka procesu unieważnienia                       | 4 |

#### 1. Czym jest unieważnienie certyfikatu kwalifikowanego

Unieważnienie certyfikatu kwalifikowanego jest równoznaczne z utratą ważności certyfikatu i **ma** charakter trwały\_(nieodwracalny), skutkuje również rozwiązaniem umowy zawartej pomiędzy subskrybentem (osobą, na którą został wydany certyfikat) a Certum bez zwrotu wpłaty za niewykorzystany okres.

Niniejsza instrukcja opisuje proces unieważnienia certyfikatu kwalifikowanego poprzez konto użytkownika założone na <u>panel.certum.pl</u>.

**Wskazówka:** Certyfikat kwalifikowany jest potrzebny do złożenia podpisu elektronicznego – dlatego w krokach instrukcji spotkasz się również z terminem 'certyfikat'.

#### 2. Logowanie do konta

W celu zalogowania do swojego konta wejdź na stronę <u>https://panel.certum.pl/</u>, następnie wpisz przypisany do konta adres email oraz hasło i kliknij **Zaloguj**.

| Certum                          |  |
|---------------------------------|--|
| E-mail                          |  |
| Hasło                           |  |
| Zapamiętaj mnie                 |  |
| Zaloguj                         |  |
| Zapomniałem hasła               |  |
| Nie masz konta? Zarejestruj się |  |
|                                 |  |

Jeżeli nie pamiętasz hasła skorzystaj z opcji "Zapomniałem hasła" widocznej pod przyciskiem logowania. Na Twój adres email zostanie wysłana wiadomość z resetem hasła.

### 3. Ścieżka procesu unieważnienia

Po zalogowaniu na koncie widoczna będzie lista Twoich certyfikatów (zakładka Dashboard).

| Ø                                                                                                    |                                                                                                   | A miroslaw.jaworski@assecods.pl +                |
|----------------------------------------------------------------------------------------------------|---------------------------------------------------------------------------------------------------|--------------------------------------------------|
|                                                                                                    | Certyfikaty<br>Razerr: 7                                                                          | IF Wszystkie - Wnioski<br>Razem: 10 Nowy wniosek |
| in the second second se | SimplySign :                                                                                      | E ROBOCZE<br>B94 19 mar 2021, 09:36:16 •         |
| e?<br>Faq                                                                                                    | MilrOstaw JawOrski MilrOstaw<br>7905 5259 2596 8583<br>7279 48<br>Pata ważności 08/12/2023, 13:59 | 73 7217 5967<br>023, 13:59<br>W REALIZACII       |
|                                                                                                    | SimplySign :                                                                                      | E 675 10 gru 2020, 12.41 00 1 Street             |
|                                                                                                    | Mirosław Jaworski Mirosław<br>7125 9907 1456 6731 7674 29                                         | / Jaworski 23 6577 7569                          |
|                                                                                                    | ata ważności 08/12/2023, 13:58                                                                    | 023, 13:58                                       |

Aby wyświetlić opcję unieważnienia przy wybranym certyfikacie kliknij na pionowe 3 kropki:

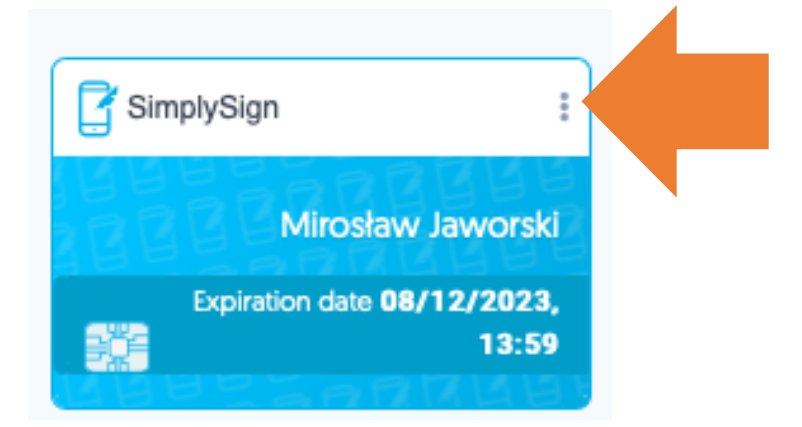

Z poziomu dostępnych opcji wybierz Unieważnij.

| SimplySigh                     | Pobierz oświadczenie |
|--------------------------------|----------------------|
| BEERREEF                       | Odnowienie           |
| Mirosław Jaworski              | Zmiana PIN/PUK       |
| 7905 5259 2596 8583            | Unieważnij           |
| ata ważności 08/12/2023, 13:59 | Data ważności        |

Opcja unieważnienia jest dostępna zarówno dla certyfikatów, które zostały zainstalowane oraz tych niezainstalowanych.

Przykład certyfikatu, który nie został zainstalowany:

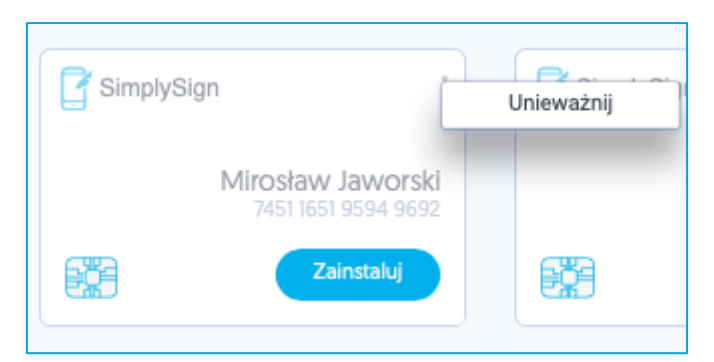

Po wybraniu opcji Unieważnij zostaniesz przekierowany do procesu unieważnienia. Po zapoznaniu się z widocznymi na ekranie informacjami kliknij na przycisk **Kontynuuj**.

| Mirosław Jaworski                                                                                                    |
|----------------------------------------------------------------------------------------------------|
|                                                                                                    |
| 8 grudzień 2023 7674292363777569                                                                                                |
| Jesteś w procesie unieważniania certyfikatu. Po jego zakończeniu nie będziesz mógł<br>dłużej posługiwać się swoim certyfikatem. |
| Pamiętaj, że unieważnienie jest procesem nieodwracalnym, a Certum nie zwraca<br>kosztów zwiszawych z pobwierz ostwilicztu       |
|                                                                                                    |
| Czy chcesz kontynuowac?                                                                                                    |
|                                                                                                    |

W kolejnym kroku zostaniesz poproszony o weryfikację dostępu do konta <u>panel.certum.pl</u>. W tym celu wykonaj przelogowanie wybierając przycisk **Zaloguj się ponownie**.

| $\wedge$     | Mirosław Jaworski                                                                             |
|--------------|-----------------------------------------------------------------------------------------------|
| ×            | 8 grudzień 2023 7674292363777569                                                              |
| $\checkmark$ | Aby kontynuować proces unieważnienia certyfikatu, zaloguj się ponownie na swoje konto Certum. |

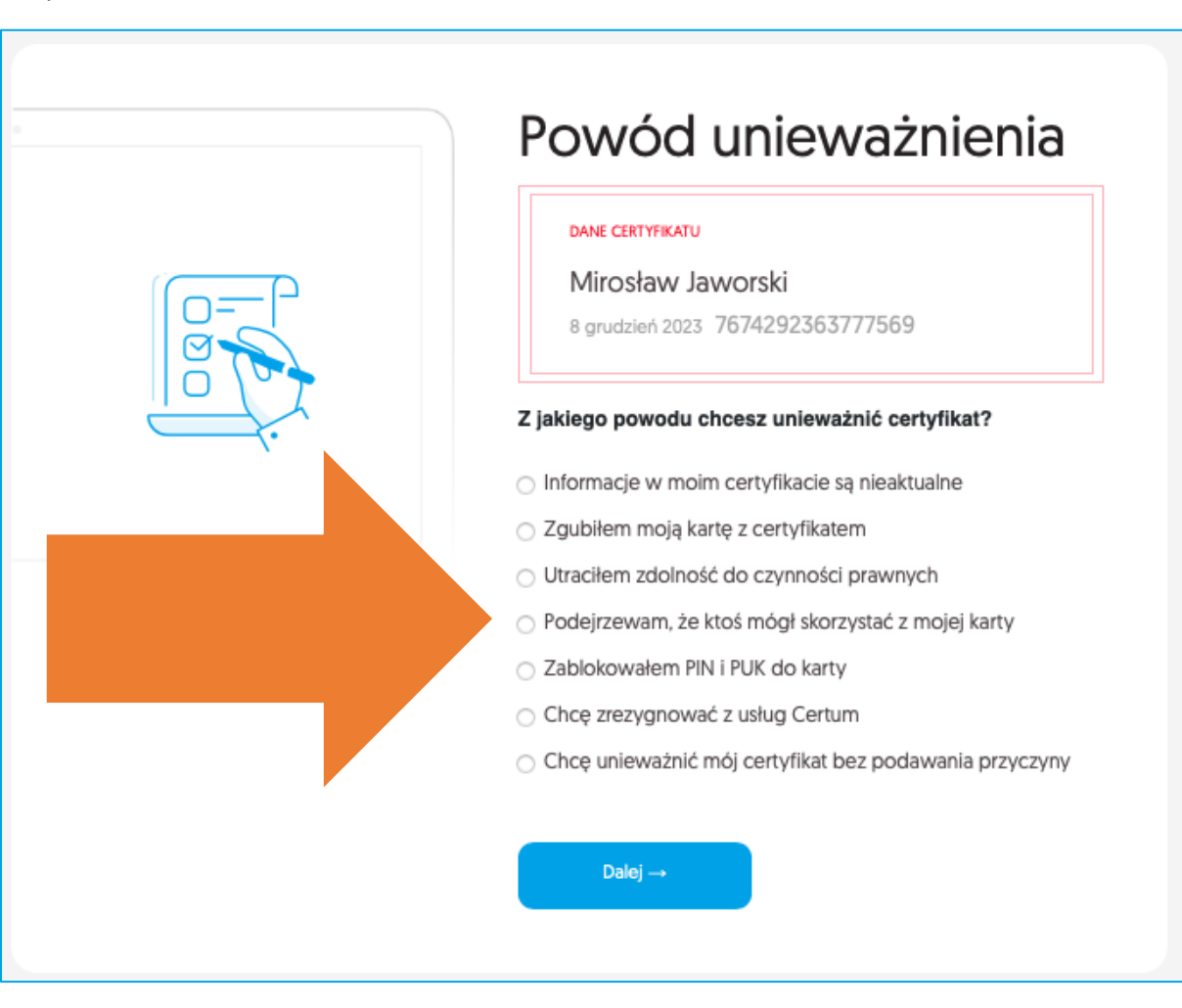

Następnie konieczne będzie, abyś wskazał powód unieważnienia certyfikatu np. zagubienia karty z certyfikatem.

Po wyborze powodu wskaż datę zdarzenia i przejdź **Dalej**.

| Powód unieważnienia                                                        |  |  |  |
|----------------------------------------------------------------------------|--|--|--|
| DANE CERTYFIKATU                                                           |  |  |  |
| Mirosław Jaworski                                                          |  |  |  |
| 8 grudzień 2023 7674292363777569                                           |  |  |  |
| Z jakiego powodu chcesz unieważnić certyfikat?                             |  |  |  |
| <ul> <li>Informacje w moim certyfikacie są nieaktualne</li> </ul>          |  |  |  |
| <ul> <li>Zgubiłem moją kartę z certyfikatem</li> </ul>                     |  |  |  |
| <ul> <li>Utraciłem zdolność do czynności prawnych</li> </ul>               |  |  |  |
| O Podejrzewam, że ktoś mógł skorzystać z mojej karty                       |  |  |  |
| <ul> <li>Zablokowałem PIN i PUK do karty</li> </ul>                        |  |  |  |
| <ul> <li>Chcę zrezygnować z usług Certum</li> </ul>                        |  |  |  |
| <ul> <li>Chcę unieważnić mój certyfikat bez podawania przyczyny</li> </ul> |  |  |  |
| Data zdarzenia                                                             |  |  |  |
| Proszę wybrać                                                              |  |  |  |
| Dalej →                                                                    |  |  |  |

W kolejnym kroku wyświetli się ekran **Potwierdzenia unieważnienia**. Po wybraniu opcji: **Tak, chcę unieważnić mój certyfikat** zostaniesz poinformowany o przekazaniu do unieważnienia. Twój certyfikat zostanie unieważniony automatycznie w przeciągu jednej godziny.

| 2                                        | Potwierdzenie unieważnienia                                               |          |
|------------------------------------------|---------------------------------------------------------------------------|----------|
|                                          | DANE CERTYFIKATU                                                          |          |
| = []                                     | Mirosław Jaworski                                                         |          |
|                                          | 8 grudzień 2023 7674292363777569                                          |          |
|                                          |                                                                           |          |
| IN IN IN IN IN IN IN IN IN IN IN IN IN I | Pamietaj że unieważnienie jest procesem nieodwracalnym, a Certum nie zwra | aca      |
| V                                        | kosztów związanych z nabyciem certyfikatu.                                |          |
|                                          | Czy masz newność że chrosz unieważnić certyfikat?                         |          |
|                                          | czy masz pewnost, ze tintesz unieważnie tertynkat:                        |          |
|                                          |                                                                           |          |
|                                          | Tak, chcę unieważnić mój certyfikat Anuluj proces uniewa                  | ażniania |
|                                          |                                                                           |          |
|                                          |                                                                           |          |

Ekran potwierdzenia przekazania certyfikatu do unieważnienia:

| Certyfikat został przekazany do<br>unieważnienia                                                                                                    |
|----------------------------------------------------------------------------------------------------|
| Certyfikat: Mirosław Jaworski, nr 7674292363777569 został pomyślnie przekazany do<br>unieważnienia.<br>Niezwłocznie po jego unieważnieniu poinformujemy Cię o tym za pośrednictwem<br>wiadomości e-mail.<br>Wróć na stronę Certum.pl |

Po przekazaniu certyfikatu do unieważnienia (jeszcze przed unieważnieniem), opcja **Unieważnij** jest niedostępna przy certyfikacie.

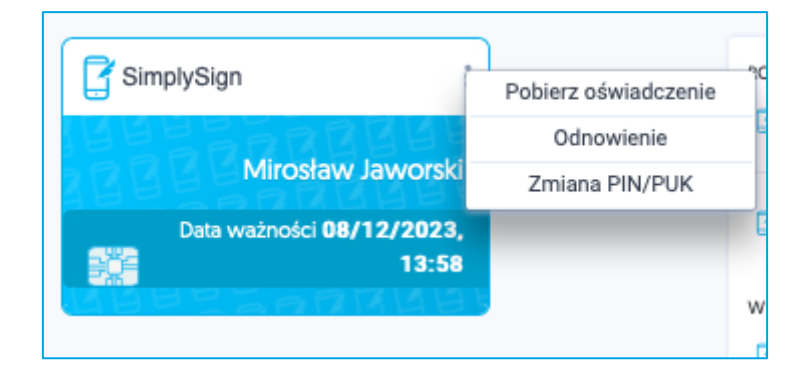

Po unieważnieniu, otrzymasz na adres email powiadomienie.

| and the second second se |                                                                                              |
|----------------------------------------------------------------------------------------------------|----------------------------------------------------------------------------------------------|
| Certyfikat został unieważnior                                                                                                    | лy                                                                                           |
| Szanowni Państwo,                                                                                                    |                                                                                              |
| W dniu 08-06-2021 o godz. 11:03 unieważniono i ur<br>certyfikat:                                                                                                    | mieszczono na liście CRL                                                                     |
| lmię: Mirosław<br>Nazwisko: Jaworski<br>Numer seryjny: 4BC7945E734635D09EC38C7B6D3B494<br>Numer umowy: 640<br>Przyczyna unieważnienia certyfikatu: Ujawnienie klucz                                                                                                    | 44<br>za subskrybenta                                                                        |
| Wyżej wymieniony certyfikat został unieważniony<br>złożonego w dniu 08-06-2021 o godz. 13:03.                                                                                                    | na podstawie wniosku                                                                         |
| Dziękujemy za zaufanie naszym usługom,<br>Zespół Certum                                                                                                    | Uwaga! Ta wiadomość została<br>wygenerowana automatycznie.<br>Prosimy na nią nie odpowiadać. |

Certyfikat na Twoim koncie (w zakładce **Dashboard)** będzie widoczny jako **UNIEWAŻNIONY**.

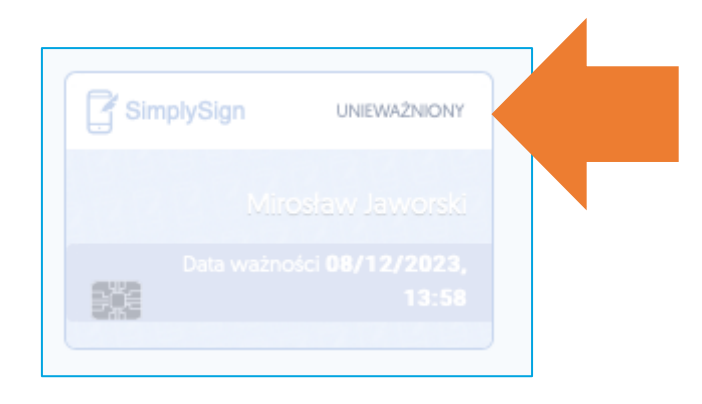